# **Online Termin Kalender (OTK -2017)**

Wichtig vor dem Einrichten !!!!

#### Bitte mit Vorsicht handeln und zur Sicherheit nie ohne Backup arbeiten.

Vor dem Aktivieren der Synchronisierung muss die Datenbank des OTK leer sein. Richtet man die Synchronisation mit einem nicht leerem OTK ein, werden diese auch nach intern übernommen!! Dies könnte massenhaft falsche Termine und Sterbefälle nach intern importieren. Dies kann nur durch einspielen eines Backups korrigiert werden.

Sobald die Synchronisierung aktiviert ist, werden Termine bereits synchronisiert, wenn man nur den internen Kalender öffnet.

## Einrichten einer externen Instanz des OTK

In den Settings Parametern müssen folgende Werte gesetzt sein:

- OTK
  - $\circ$  calendar\_isextern = 1
- Intern
  - $\circ$  calendar\_isextern = 0

#### Update durchführen

- Immer beide Systeme auf der gleichen Version halten.
- Bei getrennten Datenbanken immer auf beiden Systemen auch einen Datenbankabgleich durchführen.
  - im externen OTK kann dazu auch folgende URL benutzt werden <otk>/index.php?dbupdate=1

#### Synchronisierung aktivieren

Szenario: 2 Server mit jeweils eigener Datenbank. Sollen beide Systeme miteinander reden können, muss die Synchronisierung entsprechend eingerichtet werden. Dabei braucht der Interne Server einen HTTP Zugriff auf die externe Instanz (OTK). Der OTK braucht dies nicht.

In den Settings Parametern müssen folgende Werte gesetzt sein:

- OTK
  - calendar\_password
  - calendar mandant id
- Intern
  - calendar\_url
  - $\circ~calendar_password$
  - calendar\_mandant\_id

- calendar url
  - die URL des zugehörigen externen OTK
  - Beispiel: für den OTK otk.gabii.de lautet der Parameter im internen Server otk.gabii.de/modules/calendar2/
- calendar\_password
  - muss auf beiden Seiten identisch gesetzt werden
  - das Passwort kann beliebig gewählt werden und schützt vor unbefugten Zugriffen
- calendar\_mandant\_id
  - muss auf beiden Seiten identisch gesetzt werden
  - Jeder Kunde hat seine eigene Mandant ID, bitte ggf. ihre Nachfragen.

### Synchronisierung initiieren

**Szenario**: 2 Server mit jeweils eigener Datenbank. Die Server wurden eingerichtet und Orlando20 eingerichtet. Der interne Server hat alle entsprechenden Daten und der OTK ist leer. Die Synchronisierung wurde aktiviert (siehe oben), jedoch müssen einmalig Daten von Intern nach OTK übertragen werden (Benutzer, Friedhöfe, aktueller Stand des Terminkalenders etc.).

Bei diesem Schritt werden Auszüge vom internen Teil in den OTK kopiert. Im Normalfall werden Änderungen vom OTK dabei gelöscht.

Termine und zugehörige Sterbefälle werden automatisch fortlaufend in beide Richtungen synchronisiert, Entsprechend gehen diese Änderungen auch nicht verloren.

Benutzer, Friedhofsdaten etc. müssen manuell synchronisiert werden. Dazu im Kalender unter Verwaltung - Synchronisierung die einzelnen Schritte durchführen.

Sollte das System neu aufgesetzt werden, müssen auch mindestens einmal die Termine komplett synchronisiert werden.

Synchronisieren: Im internen Kalender 2 Vorgänge und ein Team anlegen, im Team auf Wolke gehen und synchronisierung durchführen.

From: http://wiki.girona.de/ - **Girona Wiki** 

Permanent link: http://wiki.girona.de/doku.php?id=tombejo:otk&rev=1510660386

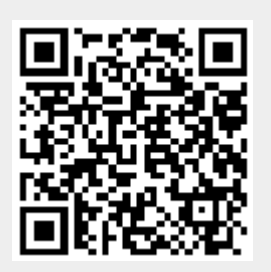

Last update: 2017/11/14 12:53